2025/07/05 22:29

Intercâmbio Bancário

Cadastro de uma Conta

Contas e Caixas

Realiza um gerenciamento entre contas bancárias e caixas, fornecendo um controle dos mesmos. Para criar uma nova conta, basta clicar no botão "Novo" quando estiver (Gerenciamento  $\rightarrow$  Cadastro  $\rightarrow$  Contas e Caixas).

**Obs.:** Antes de qualquer configuração certifique-se que existe um contrato entre o banco e o cliente (contendo o número de carteira, o código de convênio e tipo da remessa/retorno "240 ou 400") e o Manual com instruções para confecção dos Arguivos de Remessa/Retorno fornecido pelo banco.

| Conta ou Caixa                    |                           |
|-----------------------------------|---------------------------|
| <u>T</u> ipo                      |                           |
| <b>_</b>                          |                           |
| Descrição                         |                           |
|                                   |                           |
| Descrição <u>R</u> esumida        | Limite                    |
|                                   | 0,00                      |
| 🗌 Caixa Custódia                  |                           |
| Inicialização do Saldo da Conta — | informado deve            |
| Saldo Inicial se ref              | erir aos recursos         |
| 0,00 existe                       | ntes no início do<br>hoje |
|                                   |                           |
| X Cancelar                        | V Ok                      |
|                                   |                           |

Ao disponibilizar essa nova tela o usuário escolhera na opção "Tipo" (conta corrente), em "Descrição" será informado o nome do banco completo e na "Descrição Resumida" poderá ser colocado o nome que será apresentado na tela. Logo após ser clicado em "OK", o sistema liberará uma nova tela que deverá ser preenchida com os dados da conta fornecida pelo o banco.

| 🍘 Cadastro Co | onta Corrente  | - • <b>X</b>            |
|---------------|----------------|-------------------------|
| Cód. Banco    | Banco          |                         |
| Agência       | Conta Corrente | Valor de Manut.<br>0,00 |
| Titular       |                | Conta Ativa             |
| Gerente       |                | Conta Preferencial      |
| Site          |                | Telefone                |
| E-Mail        |                | ]                       |
|               | X Cancela      | ar 🗸 Ok                 |

Logo após o preenchimento dos campos o usuário poderá clicar em "OK". Caso seja necessário a visualização dos dados conta o usuário poderá clicar no nome da nova conta criada e selecionar a aba "Dados Conta Corrente".

| 🚷 Gerenciamento | -                                                  |
|-----------------|----------------------------------------------------|
| Dados Movimento | Dados Conta Corrente Cheques Movimento Ger. Bancos |

Parte do Intercâmbio Bancário Acesso as Funcionalidades

Para ter acesso a todas as funcionalidades do Intercâmbio Bancário basta acessar a tela que se encontra em (Gerenciamento → Financeiro → Tesouraria → Intercâmbio Bancário).

| A Cadastros          | ٠ | E |             |   |                       |
|----------------------|---|---|-------------|---|-----------------------|
| 🙀 Estoque            |   |   |             |   |                       |
| Financeiro           | ٠ | 2 | Baixas      |   |                       |
| 😸 Contabilidade      |   | 3 | Lançamentos |   |                       |
| Relatórios           |   | 3 | Tesouraria  | • | Movimento dos PDVs    |
| Configuração         |   |   |             |   | A Fechamento de Caixa |
| T Ferramentas        | , |   |             |   | Intercâmbio Bancário  |
| Mostra/Esconder Menu |   | L |             |   |                       |
| 🕳 Suporte            | , |   |             |   |                       |
| Encerrar             |   |   |             |   |                       |

Cadastro de Layout Bancário Cadastrando Layout de Boleto (Remessa)

Logo após ser cadastrada a conta desejada o usuário poderá cadastrar o layout para confecção de boleto/remessa. Para ser realizado esse processo, basta clicar no botão "Novo" (Gerenciamento → Financeiro → Tesouraria → Intercâmbio Bancário, com as abas Layout Boleto e Layout Remessa - Boleto selecionadas).

| Transmissa | lio - Boletos Boletos Layout Boleto    |                            |
|------------|----------------------------------------|----------------------------|
| Layout Ren | nessa - Boleto Layout Retorno - Boleto |                            |
|            |                                        | Layout Remessa             |
| Local      | itar                                   | 🖉 Excluir 🎾 Alterar 🗋 Novo |
| Descrição  |                                        |                            |
| Tipo       |                                        |                            |
| Banco      |                                        |                            |
| Carteira   | Cod. Cedente                           | En Doblear                 |

Logo após ser clicado o botão "Novo", o sistema liberará uma nova tela para a descrição do layout.

| G Layout de | Banco         |
|-------------|---------------|
| Descrição   |               |
| Tipo        | A RECEBER     |
| Banco       | · · · ·       |
| Carteira    | Cod. Cedente  |
|             | Cancelar V Qk |

No campo "Descrição" o usuário preencherá com o nome do boleto/remessa que deseja, referenciando se será de 240 ou 400 posições, "Tipo" será preenchido A RECEBER, "Banco" será escolhido o que acabou de ser cadastrado, "Carteira" deverá ser preenchido com o número que o banco fornecer (os dois primeiros dígitos) e o campo "Cod. Cedente" deverá ser preenchido com o código de convênio entre o cliente e o banco também fornecido pelo banco. Logo após ser clicado o botão "OK", poderá ser montada a estrutura do boleto, lembrando que caso haja a necessidade de alterar ou mesmo excluir tal boleto estará disponibilizado os botões "Alterar" e "Excluir". Já na Estrutura do boleto o usuário clicará com o botão direito no espaço entre Estrutura e Definições de Campos, o sistema mostrará a opção de criar um "Novo", "Alterar" e "Excluir" para que possa dar início ao processo de montagem.

| Estrutu        | ra    |
|----------------|-------|
|                | Nível |
|                |       |
| Novo (Est.)    |       |
| Alterar (Est.) |       |
| Excluir (Est.) |       |

O usuário escolherá "Novo" para criar a estrutura do arquivo que poderá ser Header de Arquivo, Header do Lote, Detalhe - P, Detalhe - Q, Detalhe – R, Trailer do Lote e Trailer do Arquivo. Todas essas informações estão contidas no manual fornecido pelo banco.

| Estrutura do Lay              | out                               |  |
|-------------------------------|-----------------------------------|--|
| Descrição<br>Nível<br>Tamanho | 0<br>0 I Ativo<br>X Cancelar V Ok |  |

A "Descrição" será preenchida com Header de Arquivo, Header do lote, etc. No "Nível" será de acordo

com a descrição sendo 1 para Header, 2 para Detalhes e 3 para Trailers, o "Tamanho" será 240 ou 400 posições de acordo com o contrato estabelecido entre o Cliente e o Banco. Para Definição dos Campos o usuário clicará com o botão direito do mouse no espaço reservado para definição, como segue a figura a seguir.

| enchimento | Tipo do Registro | Va |
|------------|------------------|----|
|            | Novo (Def.)      |    |
|            | Alterar (Def.)   |    |
|            | Excluir (Def.)   |    |

A definição dos campos segue o mesmo princípio da estrutura do arquivo, lembrando que ela está relacionada com a estrutura, cada linha da estrutura tem seus campos definidos, exemplo Header de Arquivo e suas Definições de Campos, Header de Lote e suas Definições de Campos, etc.

| 🎲 Definições dos Campos do Layout 🧮 🗮 |                 |  |  |  |
|---------------------------------------|-----------------|--|--|--|
| HEADER DE ARQUIVO                     |                 |  |  |  |
| Descrição                             |                 |  |  |  |
| Posição                               | 1 Quantidade 0  |  |  |  |
| Formato                               |                 |  |  |  |
| Alinhamento                           | Preenchimento 🔹 |  |  |  |
| Тіро                                  | ▼               |  |  |  |
| Valor                                 |                 |  |  |  |
| X <u>C</u> ancelar V                  |                 |  |  |  |

Os campos dessa tela são compostos por:

"Descrição" aonde será informada a descrição do campo;

"Posição" indica a posição inicial do campo na linha a ser gerada (cada linha da estrutura tem sua posição inicial com o número 1);

"Quantidade" será acrescentado o tamanho da descrição informada acima;

"Formato" deverá ser preenchido com as opções Alfanumérico (letras ou números) ou Numérico, Data com o formato devido, Hora e Sequencial (um contador interno do sistema);

"Alinhamento" Esquerda (alfanuméricos) ou Direita (numéricos);

"Preenchimento" zeros (numéricos) ou vazios (alfanuméricos);

"Tipo" deverá ser texto fixo (preenchido com dados que não são fornecidos pelo sistema), database (são dados que o sistema informa, Ex.: Endereço do sacado) e condição ( são dados que sistema fornece aonde pode conter duas informações. Ex.: numero de inscrição da empresa ou sacado "CNPJ/CPF", o usuário deverá escolher o campo a ser comparado, tamanho, valor da condição, valor verdadeiro ou valor falso, logo abaixo terá uma figura com o exemplo citado);

"Valor" destinado para inserção de tipo texto fixo (dados fornecidos pelo banco, zeros ou vazios).

Esses dados acima informados estão contidos no manual fornecido pelo banco, lembrando que o valor da posição no final não deverá ultrapassar 240 ou 400 de acordo com o contrato estabelecido entre o cliente e o banco.

| 🎲 Definições dos Campos do Layout         |  |  |  |  |
|-------------------------------------------|--|--|--|--|
| HEADER DO LOTE                            |  |  |  |  |
| Descrição                                 |  |  |  |  |
| Posição 18 Quantidade 1                   |  |  |  |  |
| Formato NUMÉRICO ·                        |  |  |  |  |
| Alinhamento DIREITA    Preenchimento ZERO |  |  |  |  |
| Tipo CONDIÇÃO -                           |  |  |  |  |
| Campo NÚMERO DE INSCRIÇÃO DA EMPRESA      |  |  |  |  |
| Condição TAMANHO Valor da Condição 14     |  |  |  |  |
| Valor Verdadeiro 2 Valor Falso 1          |  |  |  |  |
| 🗙 <u>C</u> ancelar                        |  |  |  |  |

Cada linha de estrutura do layout deverá conter essas informações acima citadas para completa geração do arquivo de "Remessa", caso necessário existe a opção de alterar ou excluir linhas tanto da estrutura quanto a definições dos campos do layout.

Cadastrando Layout de Boleto (Retorno)

Logo após ser cadastrado o layout remessa o usuário deverá cadastrar o retorno se for fornecido este serviço pelo banco.

Para ser realizado esse processo, basta selecionar a aba Layout Retorno - Boleto.

Com a aba selecionada o usuário deverá clicar no botão Localizar e digitar o boleto cadastrado para começar o cadastramento do retorno do arquivo.

| 🗿 Busca de Layout |      |            | 00         |
|-------------------|------|------------|------------|
| Layout            |      |            |            |
| Descrição         | Tipo | Banco      | Carteira - |
|                   |      |            |            |
|                   |      |            |            |
|                   |      |            |            |
|                   |      |            |            |
|                   |      |            |            |
|                   |      |            |            |
| Nenhum Registro   |      | X Cancelar | V QK       |

Logo depois de selecionado o boleto desejado será habilitado às abas para o preenchimento da

verificação do arquivo de retorno que será enviado pelo banco.

| Identificação | Ocorrências Erros Validação |
|---------------|-----------------------------|
|               |                             |

Já na aba de identificação, o usuário preencherá:

"Cabeçalho" (estrutura que identifica o lote), identificação (Ex.: 1 para Header de Lote), posição( Ex.: 8 para a posição em que se encontra na linha do Header de Lote) e tamanho ( Ex.: 1 para tamanho do campo do Header do Lote);

"Título" (estrutura que identifica os títulos do lote), identificação (Ex.: 3 para detalhe do arquivo), posição(Ex.: 8 para a posição que se encontra), tamanho(Ex.: 1 para tamanho do campo do Detalhe do arquivo) e linhas(Ex.: 2 número de linha que estão relacionadas com o detalhe do arquivo, geralmente segmento "T" e "U" de acordo com contrato entre estabelecido entre o cliente e o banco );

"Identificação do Documento", (posição, tamanho e linha, esses campos poderão ser usados casos a identificação venha no retorno 'opcional');

"Identificação Alternativa do Boleto – Nosso Número", posição (Ex.: 38 posições em que se encontra o nosso numero no detalhe do arquivo), tamanho (Ex.: 20 o tamanho desse campo no arquivo de retorno) e linha (Ex.: 1 para identificar em qual linha do detalhe do arquivo ele se encontra ).

Feito esse processo o usuário deverá clicar em atualizar para que o sistema possa armazenar esses dados preenchidos.

From: http://wiki.iws.com.br/ - **Documentação de software** 

Permanent link: http://wiki.iws.com.br/doku.php?id=intellicash:manuais:intercambio\_bancario&rev=1407763853

Last update: 2014/08/11 14:30